## 1 Cómo modificar o e-mail do noso perfil en Moodle

## 2 Modificación do e-mail do noso perfil en Moodle

Si desexamos modificar o e-mail do noso perfil en Moodle teremos que facer o seguinte:

- Accederemos á plataforma Mestre. (https://mestre.iessanclemente.net/login/index.php)
- Iremos a Administración -> Ajustes de mi perfil -> Editar perfil

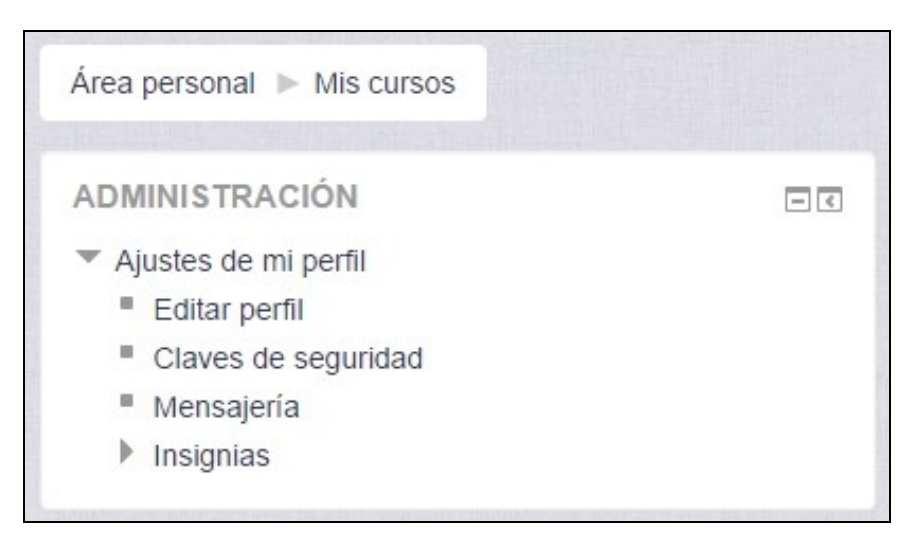

• Escribiremos a nova dirección de correo e pulsaremos en Actualizar información personal.

| Nombre*                     | Rafael                                                        |
|-----------------------------|---------------------------------------------------------------|
| Apollido(c)*                | Voice Cid                                                     |
| Apeilido(s)*                | Velga Cid                                                     |
| Dirección de correo*        | profesorveiga@gmail.com                                       |
| Mostrar correo              | Mostrar mi dirección de correo sólo a mis compañeros de curso |
| Formato de correo           | Formato HTML                                                  |
|                             |                                                               |
| Tipo de resumen de correo 🕐 | Sin resumen (un correo por cada mensaje del foro) 🔻           |

• O sistema enviará un e-mail automáticamente á nova dirección de correo para confirma-lo cambio.

## **Rafael Veiga Cid**

Usted ha solicitado un cambio de dirección email, desde veiga@iessanclemente.net a profesorveiga Por razones de seguridad, le hemos enviado un mensaje de email a la nueva dirección para confirma el titular. Su nueva dirección será actualizada una vez que abra la dirección que le enviamos en ese

Continuar

• Accederemos ó noso buzón e pulsaremos no enlace de confirmación e amosarase unha mensaxe similar á seguinte:

## PLATAFORMA EDUCATIVA DE CICLOS DE INFORMÁTICA IES SAN CLEMENTE

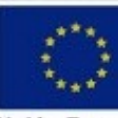

Unión Euro Fondo Social Eur

La dirección email del usuario Rafael Veiga Cid ha sido actualizada con éxito a profesorveiga@gmail.com.

Continuar

--Veiga (discusión) 22:49 21 sep 2014 (CEST)

Xunta de Galicia